# Packet Tracer : configuration des fonctionnalités avancées du protocole OSPF

# Topologie

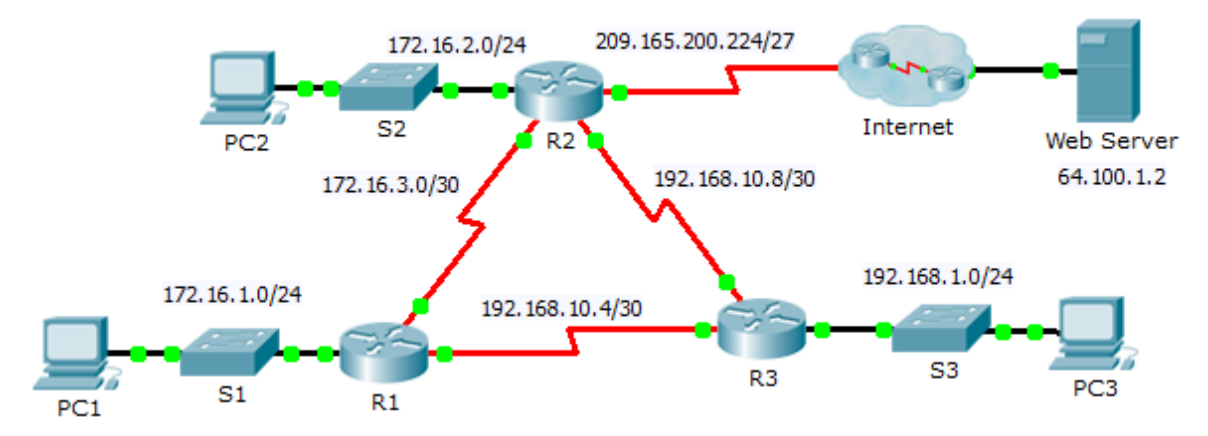

# Table d'adressage

| Périphérique | Interface | Adresse IPv4    | Masque de sous-<br>réseau | Passerelle par<br>défaut |
|--------------|-----------|-----------------|---------------------------|--------------------------|
| R1           | G0/0      | 172.16.1.1      | 255.255.255.0             | N/A                      |
|              | S0/0/0    | 172.16.3.1      | 255.255.255.252           | N/A                      |
|              | S0/0/1    | 192.168.10.5    | 255.255.255.252           | N/A                      |
| R2           | G0/0      | 172.16.2.1      | 255.255.255.0             | N/A                      |
|              | S0/0/0    | 172.16.3.2      | 255.255.255.252           | N/A                      |
|              | S0/0/1    | 192.168.10.9    | 255.255.255.252           | N/A                      |
|              | S0/1/0    | 209.165.200.225 | 255.255.255.224           | N/A                      |
| R3           | G0/0      | 192.168.1.1     | 255.255.255.0             | N/A                      |
|              | S0/0/0    | 192.168.10.6    | 255.255.255.252           | N/A                      |
|              | S0/0/1    | 192.168.10.10   | 255.255.255.252           | N/A                      |
| PC1          | NIC       | 172.16.1.2      | 255.255.255.0             | 172.16.1.1               |
| PC2          | NIC       | 172.16.2.2      | 255.255.255.0             | 172.16.2.1               |
| PC3          | NIC       | 192.168.1.2     | 255.255.255.0             | 192.168.1.1              |

## Objectifs

## Partie 1 : modification des paramètres OSPF par défaut

Partie 2 : vérification de la connectivité

## Scénario

Dans cet exercice, le protocole OSPF est déjà configuré et tous les périphériques finaux disposent d'une connectivité complète. Vous modifierez la configuration du routage OSPF par défaut en modifiant les minuteurs Hello et Dead, en ajustant la bande passante d'une liaison et en activant l'authentification OSPF. Vous vérifierez ensuite que la connectivité complète a été restaurée pour l'ensemble des périphériques finaux.

# Partie 1 : Modification des paramètres OSPF par défaut

#### Étape 1 : Testez la connectivité entre tous les périphériques finaux.

A vant de modifier les paramètres OSPF, vérifiez que tous les PC peuvent envoyer une requête ping au serveur Web et à chacun d'entre eux.

#### Étape 2 : Ajustez les minuteurs Hello et Dead entre R1 et R2.

a. Exécutez les commandes suivantes sur R1.

R1(config)# interface s0/0/0
R1(config-if)# ip ospf hello-interval 15
R1(config-if)# ip ospf dead-interval 60

 Au bout d'un court laps de temps, la connexion OSPF avec R2 échoue. Les deux côtés de la connexion doivent posséder les mêmes minuteurs pour que la contiguïté soit maintenue. Réglez les minuteurs sur R2.

#### Étape 3 : Ajustez le paramètre de bande passante sur R1.

- a. Suivez le chemin entre PC1 et le serveur Web situé à l'adresse 64.100.1.2. Notez que le chemin entre
   PC1 et l'adresse 64.100.1.2 passe par R2. Le protocole OSPF utilise de préférence le chemin de moindre coût.
- b. Sur l'interface série 0/0/0 de R1, définissez la bande passante à 64 kbit/s. Ceci ne modifie pas la vitesse de port réelle, mais uniquement la métrique que le processus OSPF utilisera sur R1 pour calculer les meilleures routes.

R1(config-if)# bandwidth 64

c. Suivez le chemin entre PC1 et le serveur Web situé à l'adresse 64.100.1.2. Notez que le chemin entre PC1 et l'adresse 64.100.1.2 est redirigé par R3. Le protocole OSPF utilise de préférence le chemin de moindre coût.

#### Étape 4 : Activez l'authentification OSPF sur toutes les interfaces série.

a. Utilisez les commandes suivantes pour configurer l'authentification entre R1 et R2.

Remarque : le texte clé R1-R2 est sensible à la casse.

R1(config-router)# area 0 authentication message-digest

R1(config)# interface serial 0/0/0

R1(config-if)# ip ospf message-digest-key 1 md5 R1-R2

- b. Une fois l'intervalle des paquets Dead expiré, la contiguïté de voisinage entre **R1** et **R2** est perdue. Répétez les commandes d'authentification sur **R2**.
- c. Utilisez la commande suivante pour configurer l'authentification sur R1 pour la liaison partagée avec R3.

R1(config-if)# ip ospf message-digest-key 1 md5 R1-R3

d. Terminez les configurations d'authentification nécessaires à la restauration de la connectivité complète. Le mot de passe de la liaison entre **R2** et **R3** est **R2-R3**. e. Vérifiez que l'authentification fonctionne entre chaque routeur.

R1# **show ip ospf interface** Message digest authentication enabled

## Partie 2 : Vérification de la connectivité

Vérifiez que tous les PC peuvent envoyer une requête ping au serveur Web et entre eux.